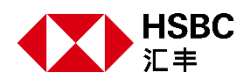

### 香港汇丰个人网上理财股票交易平台

投资组合

投资组合 市值(按货币分类) 港币 311.71K 美元 10.

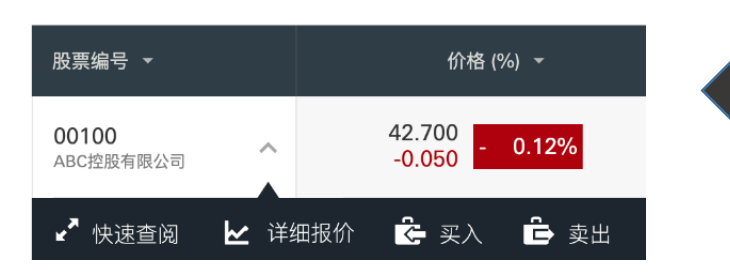

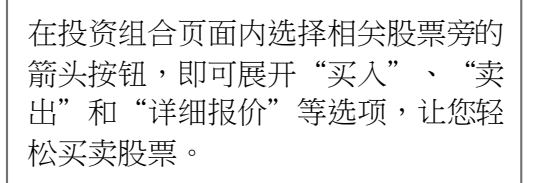

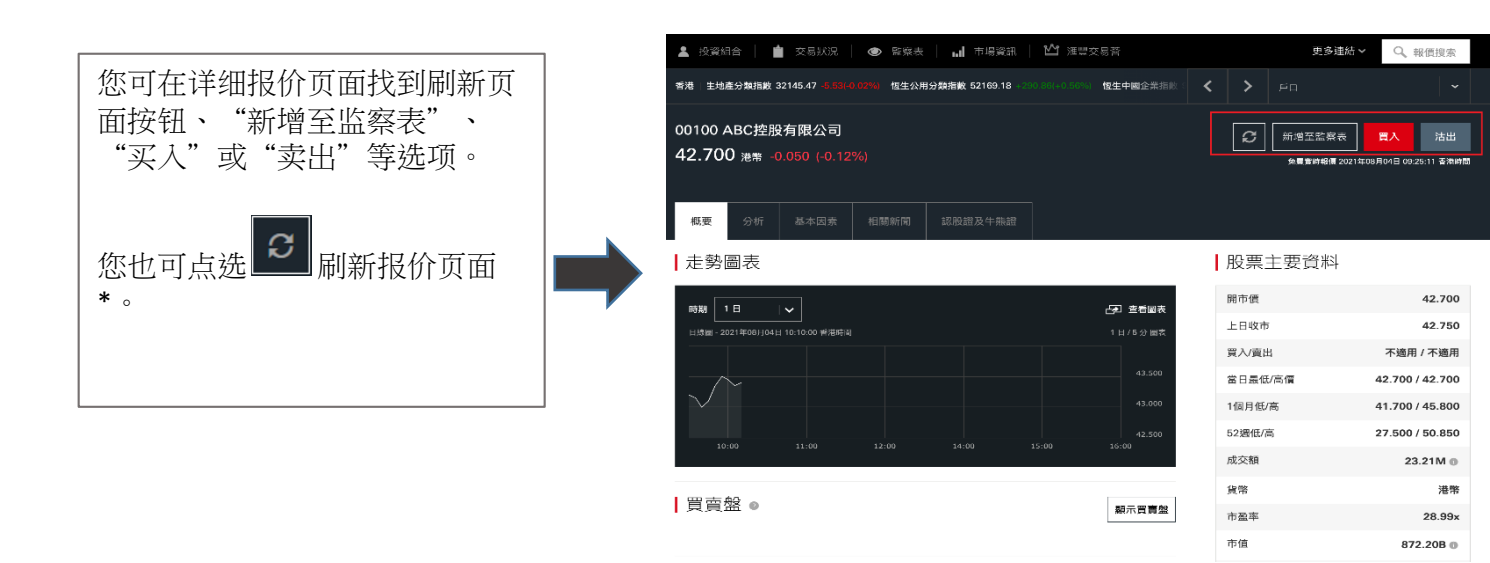

\*刷新详细报价页面并不会扣除实时报价次数,只有在您进入买卖盘的轮候队伍时才会扣除实时报价次数。

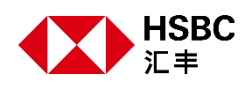

# 买卖股票指示类别

| COHEC CANDERS STORE STORE STREETS                                   | 中文(厭種)、                                                                                                    | ×                                                                  |
|---------------------------------------------------------------------|----------------------------------------------------------------------------------------------------|--------------------------------------------------------------------|
| 🛔 投資組合   🍵 交易状況   🐵 監察者   🔐 市場資訊   🖄 運動交易者                          | 更多連結~                                                                                                    | 快速買賣                                                               |
|                                                                     |                                                                                                    | 1.360 無數 -0.140 (-9.33%)<br>♂ 期時時間 2021年08月13日 1553-88 柳原時間 詳細體 >  |
|                                                                     | ① 新埔至監禁表     □     □     □     □     □     □     □     □     □     □     □     □     □     □     □     □     □     □     □     □     □     □     □     □     □     □     □     □     □     □     □     □     □     □     □     □     □     □     □     □     □     □     □     □     □     □     □     □     □     □     □     □     □     □     □     □     □     □     □     □     □     □     □     □     □     □     □     □     □     □     □     □     □     □     □     □     □     □     □     □     □     □     □     □     □     □     □     □     □     □     □     □     □     □     □     □     □     □     □     □     □     □     □     □     □     □     □     □     □     □     □     □     □     □     □     □     □     □     □     □     □     □     □     □     □     □     □     □     □     □     □     □     □     □     □     □     □     □     □     □     □     □     □     □     □     □     □     □     □     □     □     □     □     □     □     □     □     □     □     □     □     □     □     □     □     □     □     □     □     □     □     □     □     □     □     □     □     □     □     □     □     □     □     □     □     □     □     □     □     □     □     □     □     □     □     □     □     □     □     □     □     □     □     □     □     □     □     □     □     □     □     □     □     □     □     □     □     □     □     □     □     □     □     □     □     □     □     □     □     □     □     □     □     □     □     □     □     □     □     □     □     □     □     □     □     □     □     □     □     □     □     □     □     □     □     □     □     □     □     □     □     □     □     □     □     □     □     □     □     □     □     □     □     □     □     □     □     □     □     □     □     □     □     □     □     □     □     □     □     □     □     □     □     □     □     □     □     □     □     □     □     □     □     □     □     □     □     □     □     □     □     □     □     □     □     □     □     □     □     □     □     □     □     □     □     □     □     □     □     □     □    □    □    □    □    □    □    □    □ | □<br>□<br>□<br>□<br>□<br>□<br>□<br>□<br>□<br>□<br>□<br>□<br>□<br>□ |
| 概要 分析 基本观景 相關新聞 認知證及牛牌證                                             |                                                                                                    | 指示類別 階價墊 ~                                                         |
| 走勢圖表                                                                | 股票主要資料                                                                                                    | <b>療</b> 格 (港第) +                                                  |
| 第回     1日   >     日前 - 3001 668 (112) 11:0:10:0 年前日     1日 / 5 - 所刊 | 間市價<br>上日收市                                                                                                    | 數量(為)<br>- <u>5,000</u> +                                          |
| 1.00                                                                | 夏八貢出 不短<br>當日最低/高價 1.00<br>1月日日/月月 0.11                                                                                                    | 金額 (港歌)^ +                                                         |
| 10.00 11.00 13.00 14.00 15.00 16.00                                 | 52通信/高 0.05<br>成交額 7                                                                                                    | <sup>有效網至</sup> 2021年08月13日<br>+                                   |
| 買賣盤 ●                                                               | 資幣<br>市 <u></u> 型率                                                                                                    |                                                                    |
|                                                                     | 市值                                                                                                    |                                                                    |
| 分析* >                                                               | 每手股數                                                                                                    | 預算指示                                                               |

指示类别会被预 设为限价盘,您 可按需要更改。 您的汇丰投资账 户则是您的预设 证券账户。

## 报价搜索

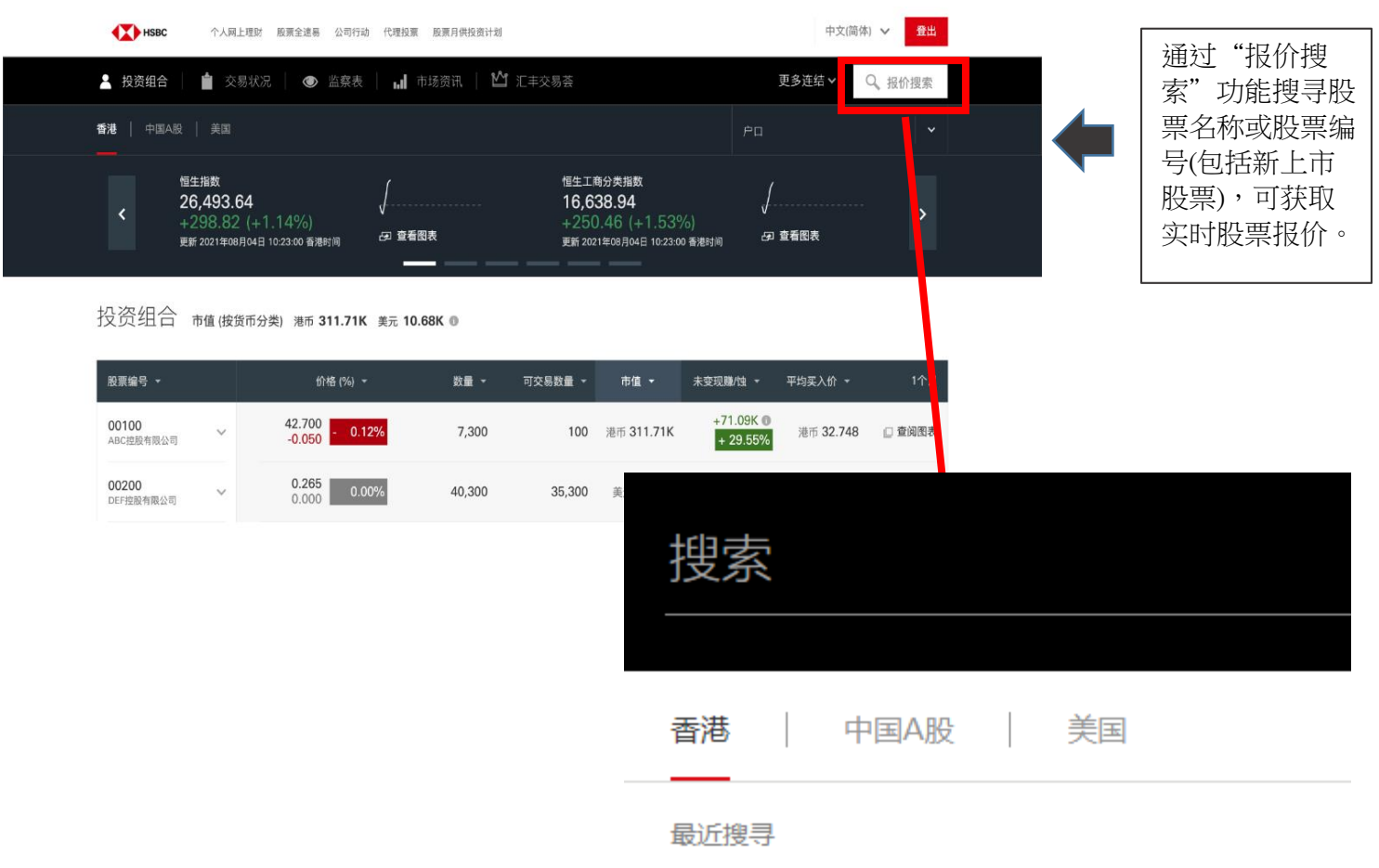

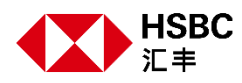

## 买卖盘资讯

| ┃ 买卖盘 ◙                                                                                                    |              |               |        |         | 显示买卖盘                                                                                                    | - | 选择详细报价页面内的"显<br>示买卖盘",可查看首 10 档<br>买卖盘资料**。 |
|----------------------------------------------------------------------------------------------------|--------------|---------------|--------|---------|----------------------------------------------------------------------------------------------------|---|---------------------------------------------|
| │买卖盘 ● ≉<br><sub>买入</sub> 42.600                                                                                                    | 刻余报价 497 (共5 | 500)          |        |         | 隐藏买卖盘<br>卖出 <b>42.700</b>                                                                                                    |   |                                             |
| Price/Quantity/Count                                                                                                    | 168.40K      | <b>72.04%</b> | 27.96% | 168.40K | Count/Quantity/Price                                                                                                    |   |                                             |
| 42.600         33.60K (5)           42.550         6.00K (2)           42.500         14.40K (9)           42.450         34.80K (2)           42.450         34.80K (2)           42.300         5.00K (4)           42.300         5.60K (4)           42.250         7.20K (5)           42.200         15.20K (8)           42.150         0.80K (2) |              |               |        |         | (4)         135.60K         42.700           (27)         168.40K         42.850           (0)         0.00K         42.800           (0)         0.00K         42.900           (0)         0.00K         42.900           (0)         0.00K         42.950           (1)         0.00K         42.900           (2)         0.00K         43.000           (3)         0.00K         43.100 |   |                                             |

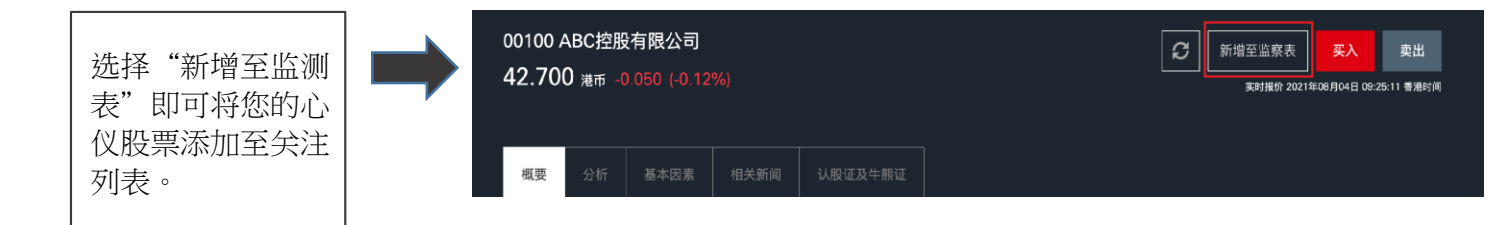

\*\*当您进入买卖盘的轮候队伍时会扣除实时报价次数。

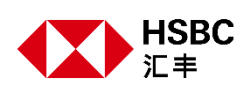

# 交易状况

| ・ HSBC 个人原<br>量 投资组合   ・ 交<br>看視   中国A殿   美国<br>一 | 風上理財 股票金速器 公司行动 代理投票 股票<br>2881状况 │ ④ 监察表 │ <sub>ы</sub>   市场资 | ■●●●●●●●●●●●●●●●●●●●●●●●●●●●●●●●●●●●●                                                                                                    | 、易指示非常简单,只需前往<br>百并选择相应股票旁的箭头按                                             |
|---------------------------------------------------|----------------------------------------------------------------|----------------------------------------------------------------------------------------------------|----------------------------------------------------------------------------|
| 交易状况<br>2021年07月26日 <b>回</b> 2                    | 2021年08月04日曲 所有交易状况                                            | 指示的预设有<br>——    可更改为指示                                                                                                    | ī效期为执行指示当日,您亦<br>《当日起5个交易天内。                                               |
| 股票编号 ~<br>00100<br>ABC控版有限公司                      | 交易日期 ▼ 交易状况<br>2021年08月04日<br>香港时间 <b>有待执行</b>                 |                                                                                                    |                                                                            |
| 更改 面 取消           00200           DEF控腺有限公司       | <ul> <li></li></ul>                                            | 目和                                                                                                    |                                                                            |
|                                                   | <ul> <li>         ・ esc</li></ul>                              | 小児上型       記載主要       公司行き       代理設業       法規構成       位       位       化         ● 名集び       ● 名集び       ● 名集び       ● 名集び       ● 名集び       ○ 位       ① 化       ○       ○       ○       ○       ○       ○       ○       ○       ○       ○       ○       ○       ○       ○       ○       ○       ○       ○       ○       ○       ○       ○       ○       ○       ○       ○       ○       ○       ○       ○       ○       ○       ○       ○       ○       ○       ○       ○       ○       ○       ○       ○       ○       ○       ○       ○       ○       ○       ○       ○       ○       ○       ○       ○       ○       ○       ○       ○       ○       ○       ○       ○       ○       ○       ○       ○       ○       ○       ○       ○       ○       ○       ○       ○       ○       ○       ○       ○       ○       ○       ○       ○       ○       ○       ○       ○       ○       ○       ○       ○       ○       ○       ○       ○       ○       ○       ○       ○       ○       ○ | 文文演判 ♥  文文<br>文文  文文<br>文文<br>大文<br>大文<br>大文<br>大文<br>大文<br>大文<br>大文<br>大文 |

 京財根价 2021年08月04日 08:25:11 香港时间 東京提价 493 (共500)

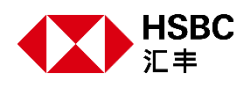

# 股票分析

| ◆◆◆◆◆◆◆◆◆◆◆◆◆◆◆◆◆◆◆◆◆◆◆◆◆◆◆◆◆◆◆◆◆◆◆◆                                                                                   | 代理选票 航票月包投资计划                                                    | 中文                                       | (简体) 🗸 費出                                        |      |                                                         |
|----------------------------------------------------------------------------------------------------|------------------------------------------------------------------|------------------------------------------|--------------------------------------------------|------|---------------------------------------------------------|
| 🛓 投资组合 📔 🎽 交易状況 🗎 🐠 監察表<br>書港   1299.13 (72) 14(135)(1) 他生書港中商企业指数 3                                                   | ▲ 市场资讯 🏻 🎦 汇丰交易登<br>7722.91 - (23.5) (04.6) - 杨胄香港大型股指数 37770.84 | 更多连结~<br>く <b>〉</b> 户口                   | Q。报价搜索<br>~                                      |      | "分析"分页会为您提供分析                                           |
| 00100 ABC控股有限公司<br>42.700 港市 -0.050 (-0.12%)<br>概束 分析 基本因素 個米新闻                                                        | 认股证及牛劑正                                                          | 2 京場至登察表<br>東京対義者 2019年3<br>最后更新: 2021年3 | <b>买入</b> 素出<br>約34日 082611 香港6月<br>年08月04日 香港时间 |      | 师观点、12个月目标价、平<br>均得分、指标成份、平均得<br>分趋势、同业/行业分析和<br>比较等信息。 |
| ┃ 分析员观点<br><sup>建议</sup>                                                                                               | 目标价 (12个月目标价)                                                    |                                          |                                                  |      |                                                         |
| 御子大市<br>用入<br>時<br>御子大時<br>日<br>二<br>日<br>日<br>日<br>日<br>日<br>日<br>日<br>日<br>日<br>日<br>日<br>日<br>日<br>日<br>日<br>日<br>日 | 平均值(港市)<br>最高值<br>最低值<br>分析员教育                                   |                                          | 6.79<br>8.12<br>5.91<br>8                        | C    |                                                         |
| ◎ 5                                                                                                    | 10<br>指标成份                                                       |                                          |                                                  | t Em | •                                                       |
| 5                                                                                                    | 2270<br>요지)<br>基本因素                                              | 10<br>1                                  | 5.1<br>5.1                                       |      |                                                         |
| 银行服务 E 银行及投资服务 E                                                                                                    | 相对估值<br>.7 风险                                                    | 3                                        | 5.8                                              |      |                                                         |
| 大型市值 e<br>恒生指数 e                                                                                                    | .1 价格动力<br>.2 平均得分                                               | 3                                        | 4.9<br>5.7                                       |      |                                                         |

### | 平均得分走势

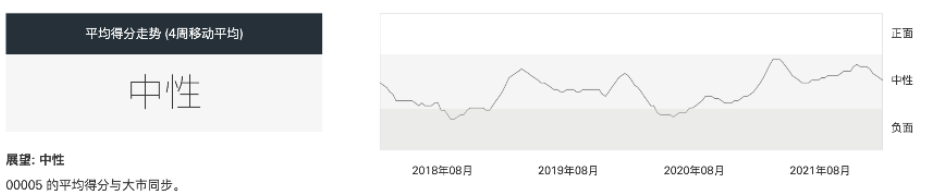

### 同业比较

银行服务 5.7 银行及投资服务 5.4 大型市值 6.1 恒生指数 6.2

| 股票编号 ▼          | 价格(延迟) 🔻   | 平均得<br>分 ▼ | 3个月回报 - | 一年回报 ▼  | 历史市<br>盈率 | 预期市<br>盈率 ▼ | 股息收<br>益率(%) | 汤森路透券商评级 |
|-----------------|------------|------------|---------|---------|-----------|-------------|--------------|----------|
| 00100 ABC控股有限公司 | 42.900 港币  | 5          | -9.30%  | +28.44% | 29.40x    | 10.20x      | 0.27%        | 强于大市     |
| 00200 DEF控股有限公司 | 4.350 港币   | 7          | -13.00% | -4.40%  | 4.20x     | 4.00x       | 7.26%        | 强于大市     |
| 00300 GHI控股有限公司 | 5.490 港币   | 7          | -9.70%  | -3.35%  | 4.30x     | 4.00x       | 7.05%        | 强于大市     |
| 00400 JKL控股有限公司 | 61.100 港币  | 7          | -1.61%  | +69.25% | 13.20x    | 11.40x      | 2.45%        | 强于大市     |
| 00500 MNO控股有限公司 | 149.300 港币 | 3          | -0.53%  | +26.10% | 17.90x    | 16.70x      | 3.88%        | 持有       |

\* 版权© 2021年汤森路遗保留所有权利。未经汤森路透事先书面许可而对汤森路遗内容进行任何再发表或再分发,包括以载入视框或类似方式进行,均被明确禁止。"汤森路遗"和汤森路遗称 志属汤森路遗及其附属或关联公司之商标和注册商标。

为保障您作为报资者的利益,请于购买任何香港上市衍生产品或美国证券前确认您已阅读并了解上市衍生产品(香港及海外市场)的风险说明。

\*\*\*屏幕显示与图像仅供参考及说明用途。